IT Dokumentationen - https://doku.bht-berlin.de/

## **DFN Community CA unter Windows**

- Laden Sie die Datei dfn-verein\_community\_root\_ca\_2022
  - dfn-verein\_community\_root\_ca\_2022.zip

auf Ihren PC. Entpacken Sie die ZIP-Datei.

• Öffnen Sie diese Datei und installieren Sie so das Stammzertifikat der DFN Community PKI.

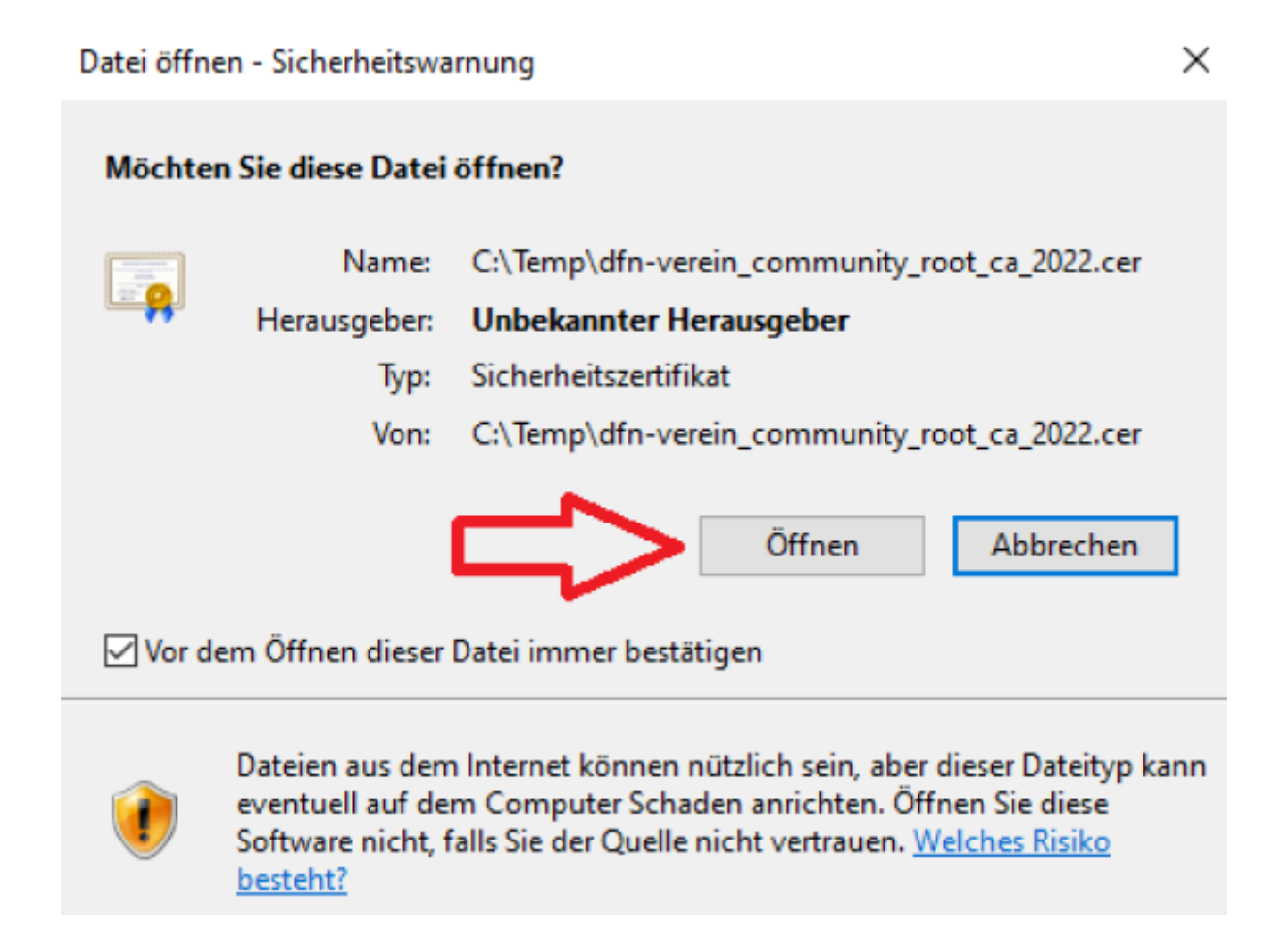

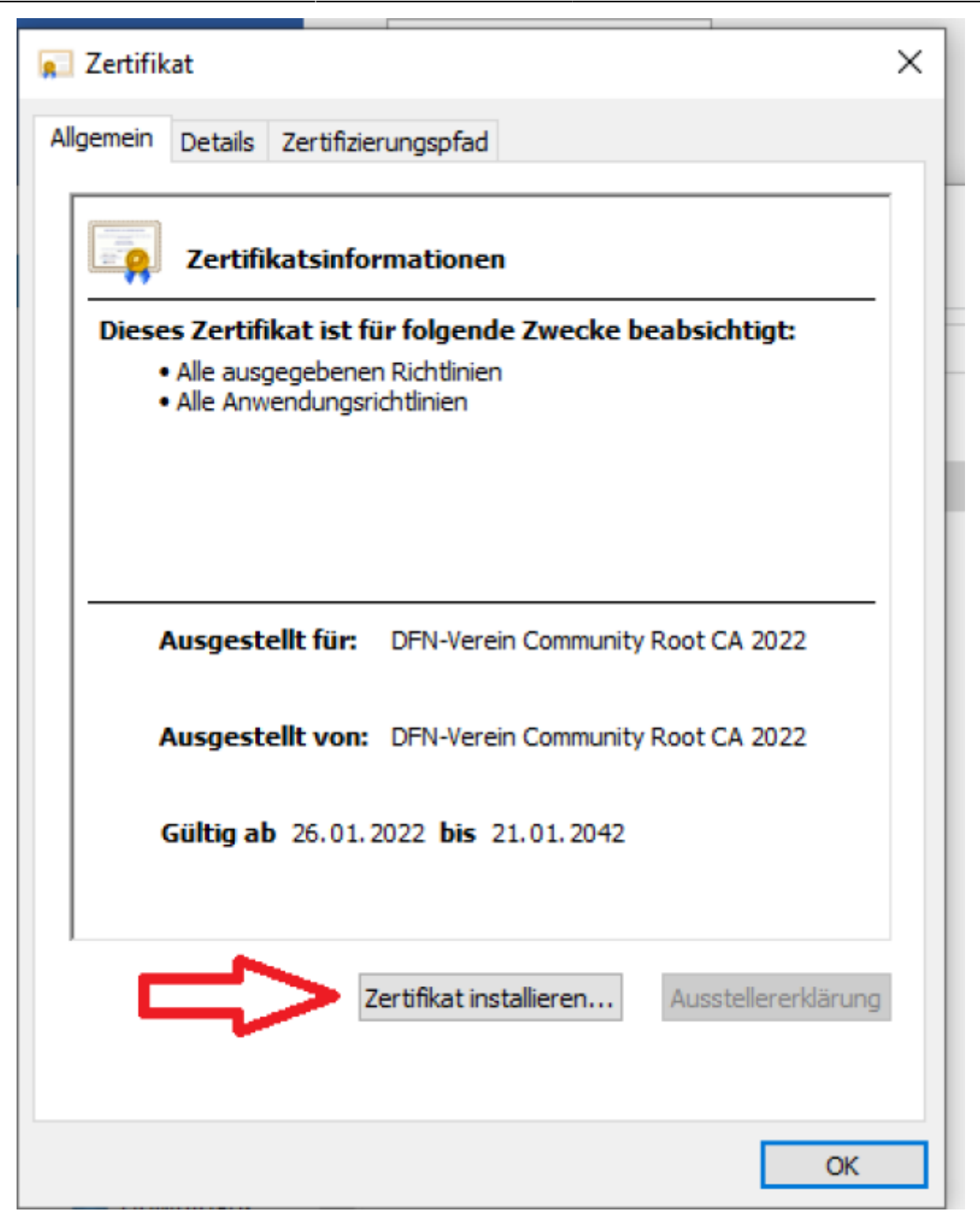

 $\times$ 

Example 2
 Frank Strategy
 Zertifikatimport-Assistent

## Willkommen

Dieser Assistent hilft Ihnen beim Kopieren von Zertifikaten, Zertifikatvertrauenslisten und Zertifikatssperlisten vom Datenträger in den Zertifikatspeicher.

Ein von einer Zertifizierungsstelle ausgestelltes Zertifikat dient der Identitätsbestätigung. Es enthält Informationen für den Datenschutz oder für den Aufbau sicherer Netzwerkverbindungen. Ein Zertifikatspeicher ist der Systembereich, in dem Zertifikate gespeichert werden.

| Speicherort                            |  |
|----------------------------------------|--|
| <ul> <li>Aktueller Benutzer</li> </ul> |  |
| O Lokaler Computer                     |  |

Klicken Sie auf "Weiter", um den Vorgang fortzusetzen.

| Weiter Abbrechen |
|------------------|
|------------------|

| Zer | tifikatspeicher                                                                             |                                            |
|-----|---------------------------------------------------------------------------------------------|--------------------------------------------|
|     | Zertifikatspeicher sind Systembereiche, in denen                                            | Zertifikate gespeichert werden.            |
|     | Windows kann automatisch einen Zertifikatspeich<br>Speicherort für die Zertifikate angeben. | ner auswählen, oder Sie können einer       |
|     | Alle Zertifikate in folgendem Speicher speic                                                | (auf dem Zertifikättyp basierend)<br>chern |
|     | Zertifikatspeicher:                                                                         |                                            |
|     |                                                                                             | Durchsuchen                                |

| Weiter Abbrechen |
|------------------|
|                  |

 $\times$ 

← Jertifikatimport-Assistent

## Fertigstellen des Assistenten

5/6

Das Zertifikat wird importiert, nachdem Sie auf "Fertig stellen" geklickt haben.

Sie haben folgende Einstellungen ausgewählt:

| Gewählter Zertifikatspeicher | Auswahl wird vom Assistenten automatisch festgelegt |
|------------------------------|-----------------------------------------------------|
| Inhalt                       | Zertifikat                                          |
|                              |                                                     |
|                              |                                                     |
|                              |                                                     |
|                              |                                                     |
|                              |                                                     |
|                              |                                                     |
|                              |                                                     |

| Fertig stellen | Abbrechen |  |
|----------------|-----------|--|
|                |           |  |

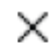

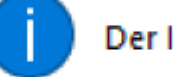

Der Importvorgang war erfolgreich.

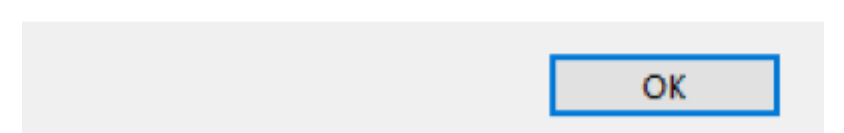

| 🕵 Zertifikat                                                                                                    | × |
|----------------------------------------------------------------------------------------------------|---|
| Allgemein Details Zertifizierungspfad                                                                                      |   |
| Zertifikatsinformationen                                                                                                   | 1 |
| Dieses Zertifikat ist für folgende Zwecke beabsichtigt:<br>• Alle ausgegebenen Richtlinien<br>• Alle Anwendungsrichtlinien |   |
| Ausgestellt für: DFN-Verein Community Root CA 2022                                                                         |   |
| Ausgestellt von: DFN-Verein Community Root CA 2022                                                                         |   |
| Gültig ab 26.01.2022 bis 21.01.2042                                                                                        |   |
| Zertifikat installieren Ausstellererklärung                                                                                |   |
| ОК                                                                                                    |   |

From: https://doku.bht-berlin.de/ - IT Dokumentationen

Permanent link: https://doku.bht-berlin.de/kontakt/stammzertifikat/windows

Last update: 2024/08/21 07:42

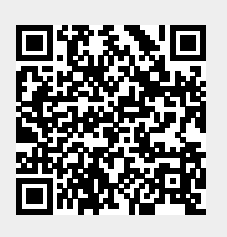